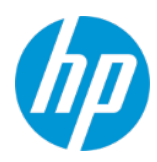

#### 目次

| は | よじめに                                                           | 2 |
|---|----------------------------------------------------------------|---|
|   |                                                                |   |
| イ | ′ンストールの必要条件                                                    | 2 |
|   |                                                                |   |
|   | 手順1-HP TechPulse テナントと Intune の連携の構成                           | 2 |
|   | 王順2-HDのリモート担当老チームに Intung テナントを管理する権限を付与                       | 5 |
|   | 「丁順~ IF の / C FDE当省 / AIC III. UIE / / / Y F 2 目理 / の 催眠 2 内 一 | ר |

#### はじめに

Microsoft Intune と HP TechPulse のテナントを連携し、すべての機能が正常に機能することを検証する 次の手順を完了する必要があります。お客様は、Intune のテナントと連携するために HP TechPulse テナントでエンタープライズ モビリティ管理 (EMM) のロール (役割) が提供されます。

#### インストールの必要条件

- 1. HP TechPulse のテナントは、会社ですでにセットアップされている必要があります。
- 2. 連携を構成する顧客ユーザーは、HP ID をセットアップし、「EMM Admin (EMM 管理者)」 ロールを持つユーザーとして HP TechPulse ポータルにサインインする必要があります。
- 3. 連携を構成する顧客ユーザーは、「Global Administrator (グローバル管理者)」として Azure Active Directory テナント (Azure AD) にサインインする必要があります。

#### 手順1-HP TechPulse テナントと Intune の連携の構成

1. HP TechPulse ポータルにサインインします。

サインインすると、通常以下のような画面が表示されます。

| Ø              | Dashboard                                                                       |                                                                              | 8   |
|----------------|---------------------------------------------------------------------------------|------------------------------------------------------------------------------|-----|
| Au Dashboard   | DEVICES BY TYPE                                                                 | DEVICES BY OS                                                                | _   |
| Devices        |                                                                                 |                                                                              |     |
| 戊g Settings    |                                                                                 |                                                                              |     |
| Help & Support | that                                                                            | dha                                                                          |     |
| 🔿 EMM Tool     | Start using this card<br>Erroll corpory assets to display devices by type data. | Start using this card<br>Errest company assets to matery devices by 05 data. | - 1 |

- [Settings (設定)]をクリックします。 [Preferences (設定)] タブが表示されていない場合は [Preferences (設定)] タブをクリックします。
- 3. Microsoft Intune の隣にある編集アイコンをクリックします。

| THIRD PARTY SOFTWARE INTEGRATION |                |   |
|----------------------------------|----------------|---|
| Google Chrome Enterprise         | Not Configured | Ø |
| Microsoft Intune                 | Not Configured | ľ |
| Microsoft Telemetry              | Not Configured | ľ |
| ServiceNow                       | Not Configured | Ø |
| VMware Workspace ONE             | Enabled        | 1 |

4. **「Enable Intune integration (Intune 統合の有効化)」**スイッチをオンにし、以下の情報を入力し ます。

**[Domain Name (ドメイン名)]**: これは、Azure AD テナントで構成された [primary Custom Domain name (プライマリカスタムドメイン名)] に一致する必要があります。

| Microsoft Intune Integration Enable Intune integration Domain Name |                              | ; |
|--------------------------------------------------------------------|------------------------------|---|
| Enable Intune integration                                          | Microsoft Intune Integration |   |
| Domain Name                                                        | Enable Intune integration    |   |
|                                                                    | Domain Name                  |   |
|                                                                    |                              |   |
|                                                                    |                              |   |
|                                                                    |                              |   |

- 5. [SIGN IN (サインイン)] をクリックします。
- 6. Azure AD Global Administrator (グローバル管理者) 認証情報を入力し、サインインします。

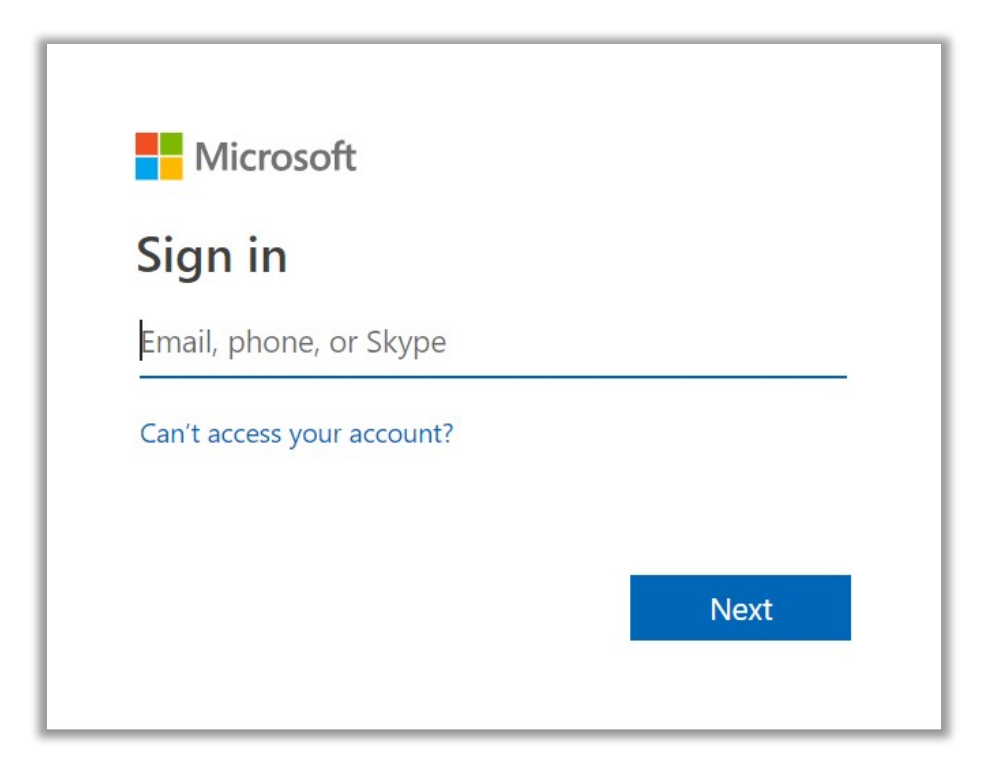

 Intune テナントでアプリおよびデバイスの「Read (読み取り)」の権限を許可するプロンプト が表示されます。「Accept (許可)」をクリックします。

|                                                                                                    | Microsoft                                           |      |
|----------------------------------------------------------------------------------------------------|-----------------------------------------------------|------|
| joe.                                                                                                    | .smith@                                             |      |
| Pe                                                                                                    | ermissions requested                                |      |
| HP                                                                                                    | DaaS                                                |      |
| Thi                                                                                                    | s app would like to:                                |      |
| $\sim$                                                                                                    | Read Microsoft Intune Device Configuration and Poli | cies |
| $\checkmark$                                                                                                    | Read Microsoft Intune apps                          |      |
| $\sim$                                                                                                    | Read devices Microsoft Intune devices               |      |
| ✓ Access your data anytime                                                                                                    |                                                     |      |
| View your basic profile                                                                                                    |                                                     |      |
| Accepting these permissions means that you allow this app to use<br>your data as specified in their terms of service and privacy<br>statement. <b>The publisher has not provided links to their terms</b><br><b>for you to review.</b> You can change these permissions at<br>https://myapps.microsoft.com. Show details |                                                     |      |
|                                                                                                    |                                                     |      |

連携が完了すると「Record updated successfully (レコードが正常に更新されました)」緑色の通知が表示され、Microsoft Intune は「Enabled (有効)」になります。

| THIRD PARTY SOFTWARE INTEGRATION |                |    |  |
|----------------------------------|----------------|----|--|
| Google Chrome Enterprise         | Not Configured | ľ  |  |
| Microsoft Intune                 | Enabled        | l' |  |
|                                  |                |    |  |

8. 連携が完了すると、Azure AD テナントの「Enterprise Apps (エンタープライズアプリ)」で以下のアプリケーションエントリが表示されます。

| NAME |                              | HOMEPAGE URL                                               | OBJECT ID                            |
|------|------------------------------|------------------------------------------------------------|--------------------------------------|
| GE   | Graph explorer               | https://developer.microsoft.com/en-us/graph/graph-explorer | 9c9f01da-50fb-46a7-99df-cdb206156c09 |
| HD:  | HP DaaS                      |                                                            | efaf760d-a2bc-450d-8d29-aa9bf677c2bd |
| MA.  | Microsoft Azure Data Catalog |                                                            | f3ba2d2d-c580-4692-b295-44ae21fd69ae |

#### 手順2-HPのリモート担当者チームに Intune テナントを管理す

#### る権限を付与

HP TechPulse オンボーディングチームは、お客様に Intune テナントを管理するための Intune Administrator 権限を必要とする HP リモート担当者リストを提供します。各担当者について以下の手 順を実行する必要があります。

- 1. Azure AD テナントで「Users (ユーザー)」>「All users (すべてのユーザー)」に移動します。
- 2. **「New guest user (次のゲストユーザー)」**ボタンをクリックします。

| Ŀ |            |                  |                  |               |                             |           |         |
|---|------------|------------------|------------------|---------------|-----------------------------|-----------|---------|
| l | 🕂 New user | 🕂 New guest user | 🔎 Reset password | 菌 Delete user | Multi-Factor Authentication | U Refresh | Columns |
|   |            |                  |                  |               |                             |           |         |

3. お客様の Intune テナントへのアクセスが必要な HP リモート担当者の電子メールアドレスを 入力し、「Invite (招待)」をクリックします。

| This user will be added as a Guest. Click here to learn more. |   |
|---------------------------------------------------------------|---|
| * Email address 🚯                                             |   |
| jon.proactivemanagement@hp.com                                | ~ |
| Include a personal message with the invitation                |   |

Guest User (ゲストユーザー)」が追加されたら、「Guest User (ゲストユーザー)」を選択し、
 [Directory Role (ディレクトリロール)」に移動します。「Add role (役割の追加)」ボタンをクリックします。

| Manage           | <ul> <li>Add role</li> <li>Remove role</li> </ul> | + Add role X Remove role |  |  |
|------------------|---------------------------------------------------|--------------------------|--|--|
| Profile          | ROLE                                              |                          |  |  |
| 🍰 Directory role | No directory roles assigned.                      |                          |  |  |
| 🔐 Groups         |                                                   |                          |  |  |
| Applications     |                                                   |                          |  |  |
| Licenses         |                                                   |                          |  |  |
| Devices          |                                                   |                          |  |  |
| Azure resources  |                                                   |                          |  |  |

5. 「Guest User (ゲストユーザー)」に「Intune administrator (Intune 管理者)」の役割を付与し ます。

|                  | « | + Add role X Remove role |                                               |
|------------------|---|--------------------------|-----------------------------------------------|
| Manage           |   |                          |                                               |
| 🔒 Profile        |   | ROLE                     | DESCRIPTION                                   |
| 🍰 Directory role |   | Intune administrator     | Can manage all aspects of the Intune product. |
| 🝰 Groups         |   |                          |                                               |
|                  |   |                          |                                               |

6. HP TechPulse 連絡先に Intune テナントを管理する権限があることを伝えます。

© Copyright 2021 HP Development Company, L.P.こちらに記載されている情報は予告なく変更されることがあります。HP の製品およびサービスに関する保証は、当該製品およびサービスに付随する明示的な保証文によってのみ規定されるものとします。本書のいかなる内容も、新たな保証を追加するものではありません。HP は、本書の技術的または編集上の誤りや欠落に関して責任を負いません。

Microsoft および Windows は、米国およびその他の国における Microsoft Corporation の登録商標または商標です。

4AA7-3782JAP-2021年1月25日